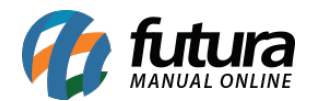

Sistema: Futura Server

Caminho: <u>Relatórios>Compras>Sugestão de Compras</u>

Referência: FS209

Versão: 2019.04.22

**Como funciona:** Esta tela de relatórios foi desenvolvida com o objetivo de listar os produtos do sistema que deverão ser comprados com base no giro de estoque, ou então através da Lista de Desejo, exibindo assim uma sugestão de compras.

| Relatório de                                                         | Sugestão de Compras 🗙                                                    |
|----------------------------------------------------------------------|--------------------------------------------------------------------------|
| Тіро                                                                 | Sugestão de compra V                                                     |
| Empresa                                                              | 1 EMPRESA TESTE LTDA                                                     |
| Fornecedor                                                           |                                                                          |
| Produtos                                                             |                                                                          |
| Grupo                                                                |                                                                          |
| Sub Grupo                                                            |                                                                          |
| Cor                                                                  |                                                                          |
| Marca                                                                |                                                                          |
| Data                                                                 | Data de Emissão 🗸 15/04/2018 a 15/04/2019                                |
| Ordem                                                                | Sugestão 🗸                                                               |
| Dias para previ<br>Apenas pro<br>Imprime pro<br>Imprime pro<br>Gerar | isao de estoque 30<br>odutos ativos<br>eco de custo<br>odutos sem vendas |

## Tipo: Sugestão de Compra

Traz os produtos cadastrados no sistema, e baseado em seu giro de estoque, realiza o cálculo para sugestão de futuras compras. Para isso, é necessário informar os dias para previsão de estoque.

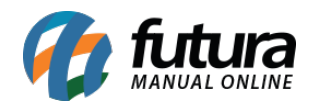

| EMPRE  | ESA TESTE LTD. | A                                 |                 | www.futurasistemas.com | .br            |                    | 27/0 | 9/2019 10:1 | 0:31 Págir | a 1 de 1 |
|--------|----------------|-----------------------------------|-----------------|------------------------|----------------|--------------------|------|-------------|------------|----------|
| Rela   | atório de      | Sugestão de compras               |                 |                        |                |                    |      |             |            |          |
| Perío  | do de: 27/0    | 9/2018 à 27/09/2019 - Suge        | estão para 30 d | lias                   |                |                    |      |             |            |          |
| Codigo | Codigo Barra   | Produto                           | Estoque atual   | Qtd. Vendas            | Pr. Med. Venda | Val. Total Estoque | CMV  | Markup      | Giro(Dias) | Sugestão |
| 08     | 7891321046821  | CADERNO TESTE 1                   | 6566086,00      | 110,00                 | 4,92           | 13132172           | 220  | 141,67%     | 0,30       | 0,0      |
| 2303   | 2100002018893  | COPO TERMICO DE UNICORNIO - 200ML | 215,00          | 1,00                   | 7,50           | 0                  | 0    | 100,00%     | 0,00       | 0,0      |
| 4603   | 2100002019173  | LAPIS DE COR                      | 253,00          | 28,00                  | 8,00           | 506                | 56   | 300,00%     | 0,08       | 0,0      |
| 5403   | 2100002019296  | ESTOJO 1                          | 2145447,00      | 4,00                   | 3,00           | 4290894            | 8    | 50,00%      | 0,01       | 0,0      |
| 6303   | 7891183024388  | CADERNO KEROPPI                   | 565529,00       | 32,00                  | 12,46          | 0                  | 0    | 100,00%     | 0,09       | 0,0      |
| 6403   | 2100002019388  | [A]PRODUTO ANTIGO                 | 10,00           | 6,00                   | 5,00           | 0                  | 0    | 100,00%     | 0,02       | 0,0      |
| 0803   | 20803          | PRODUTO TESTE                     | -4,00           | 2,00                   | 50,00          | 0                  | 0    | 100,00%     | 0,01       | 4.00     |
| 2403   | 2100002018909  | CANETA ESFEROGRAFICA CX 100 LISTA | -5,90           | 4,00                   | 20,00          | -2,95              | 2    | 3.900,00%   | 0,01       | 6,0      |
| 5000   | 2100002010210  | CADEDNO DADA DESENHO              | 11.00           | 7.00                   | 3.17           | 22                 | 14   | 57 50%      | 0.02       | 11.0     |

## Tipo: Baseado na lista de desejos

Exibe a listagem dos produtos que foram adicionados à Lista de Desejos através da opção disponível na tela de **Pedido de Vendas** no sistema Futura Server. O relatório tem o objetivo de auxiliar na demanda de itens a serem repostos no estoque, com base na Lista de Desejo.

| Relatório Lista de                                                      | produtos de    | seiados - P       | or Forn                     | ecedor                          |                          |
|-------------------------------------------------------------------------|----------------|-------------------|-----------------------------|---------------------------------|--------------------------|
| Fornecedor                                                              | Telefone       | E-mail            | Contato                     |                                 |                          |
| 1 - NOME DA EMPRESA<br>Cod Barras Descrição<br>2100002016448 PRODUTO 01 | (11) 3228-0802 | empresa@email.com | Data Inclusão<br>13/10/2016 | DOUGL<br>Qtde Solicitada<br>500 | AS<br>Estoque Atual<br>0 |

## Tipo: Baseado no E-Commerce avise-me

Exibe a listagem dos produtos que foram adicionados na Lista de produtos Desejados através do módulo e-Commerce, com o objetivo de auxiliar na demanda de itens a serem repostos no estoque.

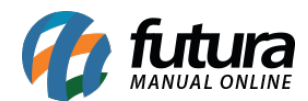

| Relatório Lista (            | de produtos d                 | esejados | - Por Fornecedor |               |
|------------------------------|-------------------------------|----------|------------------|---------------|
| ornecedor                    | Telefone                      | E-mail   | Contat           | 0             |
| REDITO                       |                               |          | RAY              |               |
| Cod Barras Descrição         |                               |          | Data Inclusão    | Estoque Atual |
| 2100002017957 BLU-RAY - CADA | UM NA SUA CASA BLU-RAY + BLU- | RAY 3D   | 23/09/2016       | 0             |
|                              |                               |          |                  |               |
|                              |                               |          |                  |               |
|                              |                               |          |                  |               |